## GUIDA PER IL SOCIO

Clicca sul seguente link <u>https://brainsocial.andi.it/#/assemblee</u> ed inserisci le tue credenziali, verrai indirizzato in automatico alla pagina dell'Assemblea con la data di convocazione prevista

Clicca sul tasto **ENTRA**, in modo tale da accedere e registrare la tua presenza all'evento.

Cliccando su **Accedi allo streaming**, si aprirà una piccola finestra in cui bisognerà confermare l'accesso cliccando su "Si" e successivamente sarai indirizzato in una nuova scheda del browser nella quale potrai partecipare alla relativa Assemblea.

Per esprimere il proprio voto, una volta effettuato l'accesso allo streaming, occorrerà tornare sulla scheda di Brain Social dove sarà presente il tasto **VOTA**, che aprirà una finestra di dialogo nella quale l'elettore dovrà sottoscrivere una *Dichiarazione Sostitutiva di Certificazione* (questa procedura va eseguita solo per il primo voto), convalidando l'azione cliccando su "*Conferma*" (affinché tale procedura possa essere confermata, andranno apposte la spunte in tutte le caselle). Nella successiva finestra di dialogo si esprime la propria preferenza, selezionando il pulsante desiderato tra APPROVATO / NON APPROVATO / ASTENUTO, convalidando poi l'azione cliccando su "*Conferma Voto*" o annullandola cliccando su "*Annulla*".

**N.B.** Una volta confermato il voto, non sarà più possibile tornare indietro.

Se non sei in possesso delle tue credenziali per accedere alla piattaforma Brain Social, contatta l'Assistenza al numero verde **800 058 444** dal lunedì al venerdì nei seguenti orari 10:00/13:00 e 14:00/17:00